## **ISTRUZIONI PER INSERIRE IL PROPRIO GIORNO DI RICEVIMENTO**

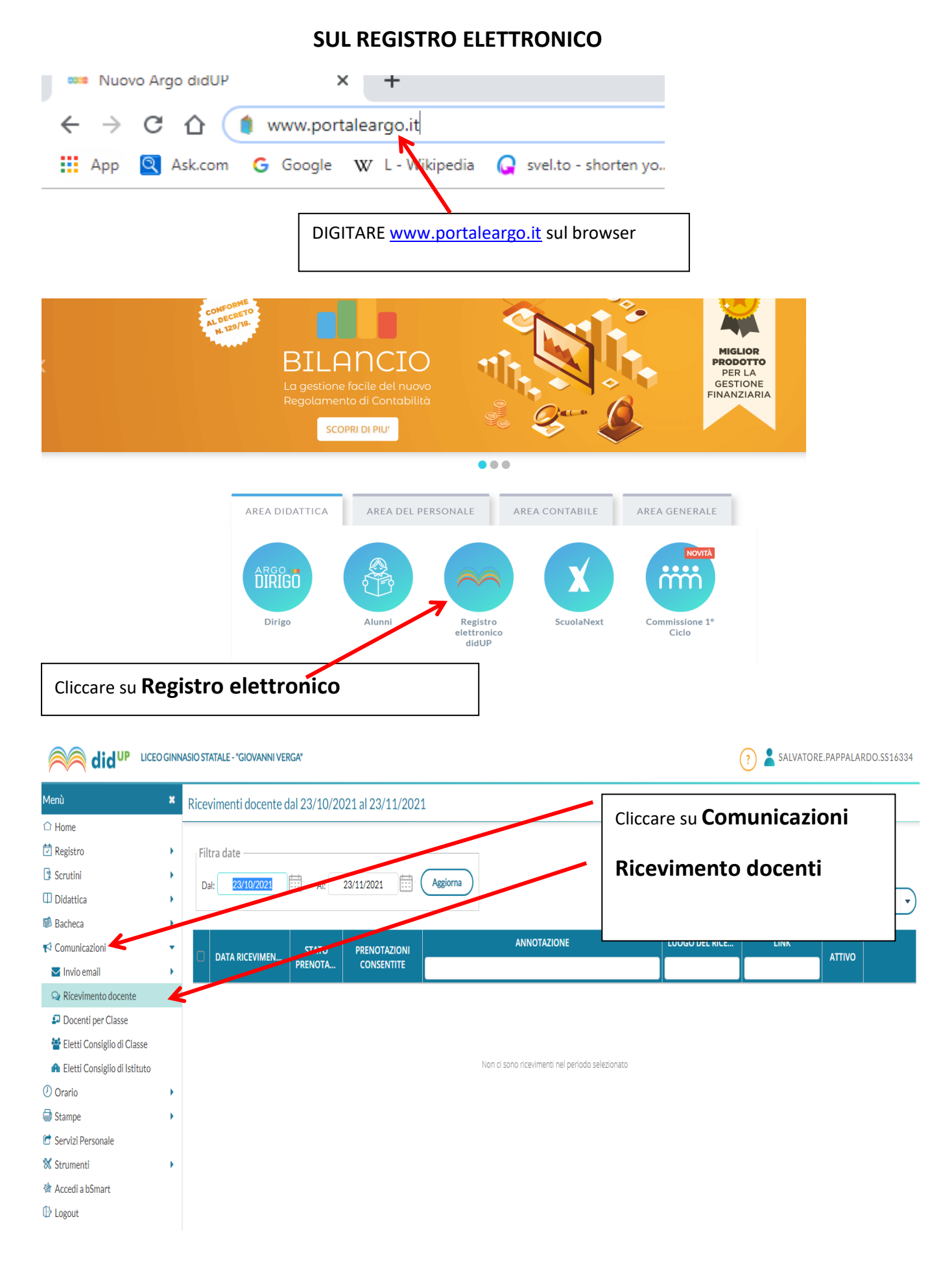

|                                                                                                    | STATALE - "GIOVANNI VERGA"                                                                                                    |                                                                                                    | ? 👗 SALVATORE.PAPPALARDO.SS16334                                                                                                    |
|----------------------------------------------------------------------------------------------------|----------------------------------------------------------------------------------------------------|----------------------------------------------------------------------------------------------------|----------------------------------------------------------------------------------------------------|
| Menù 🗶 Rice                                                                                                    | evimenti docente dal 23/10/2021 al 23/11/2                                                                                                    | 2021                                                                                                    |                                                                                                    |
| 1 Home                                                                                                    |                                                                                                    |                                                                                                    |                                                                                                    |
| Registro F                                                                                                    | iltra date                                                                                                    |                                                                                                    |                                                                                                    |
| Scrutini                                                                                                    | Dal: 23/10/2021 Al: 23/11/2021                                                                                                    | Aggiorna                                                                                                    |                                                                                                    |
| Didattica                                                                                                    |                                                                                                    |                                                                                                    | Elenco prenotazioni Aggiungi 👻                                                                                                    |
| Comunicazioni                                                                                                    |                                                                                                    |                                                                                                    |                                                                                                    |
| Invio email                                                                                                    | DATA RICEVIMEN PRENOTA CONSENTITE                                                                                                    |                                                                                                    | πτινο                                                                                                    |
| Ricevimento docente                                                                                                    |                                                                                                    |                                                                                                    |                                                                                                    |
| Docenti per Classe                                                                                                    |                                                                                                    |                                                                                                    |                                                                                                    |
| 🐸 Eletti Consiglio di Classe                                                                                                    |                                                                                                    |                                                                                                    |                                                                                                    |
| 🔒 Eletti Consiglio di Istituto                                                                                                    |                                                                                                    | Non ci sono ricevimenti nel periodo selezionato                                                                                                    |                                                                                                    |
| <ul> <li>Orario</li> </ul>                                                                                                    |                                                                                                    | Cliccare su <b>Aggiur</b>                                                                                                    | ngi                                                                                                    |
| G Stampe                                                                                                    |                                                                                                    |                                                                                                    | יסי                                                                                                    |
| 🕑 Servizi Personale                                                                                                    |                                                                                                    |                                                                                                    |                                                                                                    |
| Strumenti                                                                                                    |                                                                                                    |                                                                                                    |                                                                                                    |
| Accedi a bSmart                                                                                                    |                                                                                                    |                                                                                                    |                                                                                                    |
| iungi ricevimento f ATTIVO (Le famiglie possono effe                                                                                                    | ttuare prenotazioni)                                                                                                    | (selezionare Ricev                                                                                                    | imento periodico)                                                                                                    |
| ) Ricevimento Singolo 💿 Ricevi                                                                                                    | mento                                                                                                    |                                                                                                    |                                                                                                    |
| Period                                                                                                    | lico                                                                                                    | RIEMPIRE                                                                                                    | <u>TUTTI I CAMPI</u>                                                                                                    |
| Ripeti                                                                                                    | nei giorni: 🗌 Lunedi 🗌 Gioveo                                                                                                    | di                                                                                                    |                                                                                                    |
|                                                                                                    | 🗌 Martedi 🗌 Venero                                                                                                    | di                                                                                                    | Selezionare GIOrno                                                                                                    |
|                                                                                                    | 🗌 Mercoledi 🗌 Sabato                                                                                                    |                                                                                                    | Deviade                                                                                                    |
| Date del periodo di ricevime                                                                                                    | ento P                                                                                                    |                                                                                                    | Selezionare <b>Periodo</b>                                                                                                    |
| Dal: gg/mm/aaaa                                                                                                    | al: gg/mm/aaaa                                                                                                    | Ore: hh 🔹 Minuti: mm 💌                                                                                                    |                                                                                                    |
|                                                                                                    |                                                                                                    |                                                                                                    |                                                                                                    |
|                                                                                                    |                                                                                                    | _                                                                                                    | Indiana da cha ara a cha ara                                                                                                    |
|                                                                                                    | A                                                                                                    | lle —                                                                                                    | Indicare da che ora a che ora                                                                                                    |
|                                                                                                    | A                                                                                                    | lle Minuti mm                                                                                                    | Indicare da che ora a che ora<br>Esempio terza ora 10:20 – 11:10                                                                                                    |
|                                                                                                    | A                                                                                                    | Ile<br>Ore: hh • Minuti: mm •                                                                                                    | Indicare da che ora a che ora<br>Esempio terza ora 10:20 – 11:10<br>(inserire i due punti : tra ore e minut                                                                                                    |
| Oppingi                                                                                                    | A                                                                                                    | Ile  Ore: hh  Minuti: mm                                                                                                    | Indicare da che ora a che ora<br>Esempio terza ora 10:20 – 11:10<br>(inserire i due punti : tra ore e minut                                                                                                    |
| - Opzioni                                                                                                    | A<br>Prenotazione consentita d                                                                                                    | Ile Minuti: mm ·                                                                                                    | Indicare da che ora a che ora<br>Esempio terza ora 10:20 – 11:10<br>(inserire i due punti : tra ore e minut                                                                                                    |
| Opzioni                                                                                                    | Prenotazione consentita da                                                                                                    | Ile Minuti: mm ·                                                                                                    | Indicare da che ora a che ora<br>Esempio terza ora 10:20 – 11:10<br>(inserire i due punti : tra ore e minut                                                                                                    |
| • Opzioni<br>• Un ricevimento da<br>• Più ricevimenti da                                                                                                    | Prenotazione consentita da<br>ore: hh 		 Minuti:                                                                                                    | Ile                                                                                                    | Indicare da che ora a che ora<br>Esempio terza ora 10:20 – 11:10<br>(inserire i due punti : tra ore e minut                                                                                                    |
| <ul> <li>Opzioni</li> <li>On ricevimento da</li> <li>Più ricevimenti da</li> </ul>                                                                                                    | Prenotazione consentita da<br>ore: hh • Minuti:<br>da: 5 giorni a:                                                                                                    | Ile<br>Ore: hh  Minuti: mm  alle<br>mm<br>1 giorno prima del ricevimento                                                                                                    | Indicare da che ora a che ora<br>Esempio terza ora 10:20 – 11:10<br>(inserire i due punti : tra ore e minut                                                                                                    |
| <ul> <li>Opzioni</li> <li>On ricevimento da</li> <li>Più ricevimenti da</li> </ul>                                                                                                    | Prenotazione consentita da<br>osti<br>da: 5 giorni a:                                                                                                    | Ile Minuti: mm  alle mm all giorno prima del ricevimento                                                                                                    | Indicare da che ora a che ora<br>Esempio terza ora 10:20 – 11:10<br>(inserire i due punti : tra ore e minut<br>Scegliere massimo numero di                                                                                                    |
| Opzioni<br>O Un ricevimento da<br>O Più ricevimenti da                                                                                                    | Al<br>Prenotazione consentita da<br>Ore: hh 		Minuti:<br>da: 		5 giorni 		a:                                                                                                    | Ile Minuti: mm  alle mm  giorno prima del ricevimento                                                                                                    | Indicare da che ora a che ora<br>Esempio terza ora 10:20 – 11:10<br>(inserire i due punti : tra ore e minut<br>Scegliere massimo numero di<br>prenotazioni e quanti giorni di                                                                                                    |
| Opzioni<br>Ounricevimento da<br>Più ricevimenti da<br>Altre informazioni per le fan                                                                                                    | Al<br>Prenotazione consentita da<br>Ore: hh 		Minuti:<br>da: 5 giorni a:                                                                                                    | Ile Minuti: mm  alle mm  giorno prima del ricevimento                                                                                                    | Indicare da che ora a che ora<br>Esempio terza ora 10:20 – 11:10<br>(inserire i due punti : tra ore e minut<br>Scegliere massimo numero di<br>prenotazioni e quanti giorni di<br>preavviso                                                                                       |
| Opzioni<br>O Un ricevimento da<br>O Più ricevimenti da<br>Altre informazioni per le fam                                                                                                    | Al<br>Prenotazione consentita da<br>Ore: hh 		Minuti:<br>da: 		5 giorni 		a:                                                                                                    | Ile<br>Ore: hh  Minuti: mm Minuti: mm Minuti:  | Indicare da che ora a che ora<br>Esempio terza ora 10:20 – 11:10<br>(inserire i due punti : tra ore e minut<br>Scegliere massimo numero di<br>prenotazioni e quanti giorni di<br>preavviso                                                                                       |
| Opzioni Un ricevimento da Più ricevimenti da                                                                                                    | Al Prenotazione consentita da Ore: hh  Minuti: da: 5 giorni a: niglie are dove si terrà il ricevimento                                                                                                    | Ile<br>Ore: hh  Minuti: mm Alle<br>1 giorno prima del ricevimento                                                                                                    | Indicare da che ora a che ora<br>Esempio terza ora 10:20 – 11:10<br>(inserire i due punti : tra ore e minut<br>Scegliere massimo numero di<br>prenotazioni e quanti giorni di<br>preavviso                                                                                       |
| Opzioni Our ricevimento da Più ricevimenti da                                                                                                    | All Prenotazione consentita da Ore: hh Minuti:<br>da: 5 giorni a: (<br>niglie<br>are dove si terrà il ricevimento                                                                                                    | Ile<br>Ore: hh Minuti: mm and alle<br>mm alle<br>1 giorno prima del ricevimento                                                                                                    | Indicare da che ora a che ora<br>Esempio terza ora 10:20 – 11:10<br>(inserire i due punti : tra ore e minut<br>Scegliere massimo numero di<br>prenotazioni e quanti giorni di<br>preavviso                                                                                       |
| Opzioni  Un ricevimento da Più ricevimenti da  Più ricevimenti da  Altre informazioni per le fam Luogo del ricevimento: Specific Link: https:// Annotazioni: Specific                                                                                        | Al Prenotazione consentita da Ore: hh  Minuti: da: 5 giorni a: higlie are dove si terrà il ricevimento are delle note per le famiglie                                                                                                    | Ile<br>Ore: hh Minuti: mm  alle<br>imm  igiorno prima del ricevimento                                                                                                    | Indicare da che ora a che ora<br>Esempio terza ora 10:20 – 11:10<br>(inserire i due punti : tra ore e minut<br>Scegliere massimo numero di<br>prenotazioni e quanti giorni di<br>preavviso<br>Inserire se sede centrale o succursale<br>nello spazio <b>Luogo di ricevimento</b> |
| Opzioni Un ricevimento da Più ricevimenti da  Più ricevimenti da  Altre informazioni per le fan Luogo del ricevimento: Specific Link: https://. Annotazioni: Specific                                                                                        | Al Prenotazione consentita da Ore: hh  Minuti: da: 5 giorni a: niglie are dove si terrà il ricevimento are delle note per le famiglie                                                                                                    | Ile Minuti: mm ·                                                                                                    | Indicare da che ora a che ora<br>Esempio terza ora 10:20 – 11:10<br>(inserire i due punti : tra ore e minut<br>Scegliere massimo numero di<br>prenotazioni e quanti giorni di<br>preavviso<br>Inserire se sede centrale o succursale<br>nello spazio <b>Luogo di ricevimento</b> |
| Opzioni Un ricevimento da Più ricevimenti da I  Altre informazioni per le fam Luogo del ricevimento: Specific Link: https:// Annotazioni: Specific E-mail docente: salvator                                                                                  | Al Prenotazione consentita da Ore: hh  Minuti: da: 5 giorni a: niglie are dove si terrà il ricevimento are delle note per le famiglie re.pappalardo4@istruzione.it                                                                                                    | Ile<br>Ore: hh Minuti: mm Minuti: mm Minuti: m | Indicare da che ora a che ora<br>Esempio terza ora 10:20 – 11:10<br>(inserire i due punti : tra ore e minur<br>Scegliere massimo numero di<br>prenotazioni e quanti giorni di<br>preavviso<br>Inserire se sede centrale o succursale<br>nello spazio <b>Luogo di ricevimento</b> |
| Opzioni  Un ricevimento da  Più ricevimenti da  NITE informazioni per le fam Luogo del ricevimento: Specific Link: https:// Annotazioni: Specific E-mail docente: salvator                                                                                   | Al Prenotazione consentita da Ore: hh  Minuti: da: 5 giorni a: niglie are dove si terrà il ricevimento are delle note per le famiglie re.pappalardo4@istruzione.it                                                                                                    | Ile<br>Ore: hh Minuti: mm alle<br>mm 1 giorno prima del ricevimento<br>250/250<br>PUBBLICA (Le famiglie possono co                                                                                                    | Indicare da che ora a che ora<br>Esempio terza ora 10:20 – 11:10<br>(inserire i due punti : tra ore e minut<br>Scegliere massimo numero di<br>prenotazioni e quanti giorni di<br>preavviso<br>Inserire se sede centrale o succursale<br>nello spazio <b>Luogo di ricevimento</b> |
| Opzioni  Un ricevimento da Più ricevimenti da  Più ricevimenti da  Altre informazioni per le fam Luogo del ricevimento: Specific Link: https://. Annotazioni: Specific E-mail docente: salvator (Riceverai una mail in caso di pro                           | Al Prenotazione consentita da oosti Ore: hh  Minuti: da: 5 giorni a: niglie are dove si terrà il ricevimento are delle note per le famiglie re.pappalardo4@istruzione.it enotazione o disdetta solo se è attiva la relatione delle delle del | Ile<br>Ore: hh Minuti: mm<br>alle<br>mm<br>1 giorno prima del ricevimento<br>250/250<br>250/250<br>PUBBLICA (Le famiglie possono co<br>ativa opzione in "Strumenti > Opzioni famiglia")                                                                                                    | Indicare da che ora a che ora<br>Esempio terza ora 10:20 – 11:10<br>(inserire i due punti : tra ore e minut<br>Scegliere massimo numero di<br>prenotazioni e quanti giorni di<br>preavviso<br>Inserire se sede centrale o succursale<br>nello spazio <b>Luogo di ricevimento</b> |
| Opzioni  Un ricevimento da Più ricevimenti da  Più ricevimenti da  Altre informazioni per le fam Luogo del ricevimento: Specific Link: https:// Annotazioni: Specific E-mail docente: salvator (Riceverai una mail in caso di pro                            | A Prenotazione consentita d Ore: hh  Minuti: da: 5 giorni a: niglie are dove si terrà il ricevimento are delle note per le famiglie re.pappalardo4@istruzione.it enotazione o disdetta solo se è attiva la rela                                                                                                    | Ile<br>Ore: hh Minuti: mm Minuti: mm Minuti: m | Indicare da che ora a che ora<br>Esempio terza ora 10:20 – 11:10<br>(inserire i due punti : tra ore e minut<br>Scegliere massimo numero di<br>prenotazioni e quanti giorni di<br>preavviso<br>Inserire se sede centrale o succursale<br>nello spazio <b>Luogo di ricevimento</b> |
| Opzioni  Un ricevimento da Più ricevimenti da  Più ricevimenti da  Altre informazioni per le fam Luogo del ricevimento: Specific Link: https://. Annotazioni: Specific E-mail docente: salvator (Riceverai una mail in caso di pre                           | Al Prenotazione consentita de oosti Ore: hh Minuti: da: 5 giorni a: niglie are dove si terrà il ricevimento are delle note per le famiglie re.pappalardo4@istruzione.it enotazione o disdetta solo se è attiva la rela                                                                                                    | Ile<br>Ore: hh Minuti: mm<br>alle<br>mm<br>1 giorno prima del ricevimento<br>250/250<br>250/250<br>WBBLICA (Le famiglie possono co<br>ativa opzione in "Strumenti > Opzioni famiglia")                                                                                                    | Indicare da che ora a che ora<br>Esempio terza ora 10:20 – 11:10<br>(inserire i due punti : tra ore e minut<br>Scegliere massimo numero di<br>prenotazioni e quanti giorni di<br>preavviso<br>Inserire se sede centrale o succursale<br>nello spazio Luogo di ricevimento        |
| Opzioni  Un ricevimento da Più ricevimenti da  Più ricevimenti da  Altre informazioni per le fam Luogo del ricevimento: Specific Link: https://. Annotazioni: Specific E-mail docente: salvator (Riceverai una mail in caso di pro                           | A<br>Prenotazione consentita da<br>ore: hh  Minuti:<br>da: 5 giorni a:<br>niglie<br>are dove si terrà il ricevimento<br><br>are delle note per le famiglie<br>re.pappalardo4@istruzione.it<br>enotazione o disdetta solo se è attiva la rela                                                                                                    | Ile<br>Ore: hh Minuti: mm<br>alle<br>mm<br>1 giorno prima del ricevimento<br>250/250<br>250/250<br>WUBBLICA (Le famiglie possono co<br>ativa opzione in "Strumenti > Opzioni famiglia")                                                                                                    | Indicare da che ora a che ora<br>Esempio terza ora 10:20 – 11:10<br>(inserire i due punti : tra ore e minut<br>Scegliere massimo numero di<br>prenotazioni e quanti giorni di<br>preavviso<br>Inserire se sede centrale o succursale<br>nello spazio Luogo di ricevimento        |
| <ul> <li>Opzioni</li> <li>Un ricevimento da         <ul> <li>Più ricevimenti da</li> <li>Più ricevimenti da</li> </ul> </li> <li>Altre informazioni per le fam         <ul> <li>Luogo del ricevimento: Specific</li> <li>Link: https://.</li></ul></li></ul> | A<br>Prenotazione consentita da<br>Ore: hh  Minuti:<br>da: 5 giorni a:<br>niglie<br>are dove si terrà il ricevimento<br><br>are delle note per le famiglie<br>re.pappalardo4@istruzione.it<br>enotazione o disdetta solo se è attiva la rela                                                                                                    | Ile<br>Ore: hh Minuti: mm<br>alle<br>mm<br>1 giorno prima del ricevimento<br>250/250<br>250/250<br>WUBBLICA (Le famiglie possono co<br>ativa opzione in "Strumenti > Opzioni famiglia")                                                                                                    | Indicare da che ora a che ora<br>Esempio terza ora 10:20 – 11:10<br>(inserire i due punti : tra ore e minut<br>Scegliere massimo numero di<br>prenotazioni e quanti giorni di<br>preavviso<br>Inserire se sede centrale o succursale<br>nello spazio Luogo di ricevimento        |
| <ul> <li>Opzioni</li> <li>Un ricevimento da         <ul> <li>Più ricevimenti da</li> <li>Più ricevimenti da</li> </ul> </li> <li>Altre informazioni per le fam         <ul> <li>Luogo del ricevimento: Specific</li> <li>Link: https://.</li></ul></li></ul> | A Prenotazione consentita da oosti Ore: hh Minuti: da: 5 giorni a: niglie are dove si terrà il ricevimento are delle note per le famiglie re.pappalardo4@istruzione.it enotazione o disdetta solo se è attiva la rela                                                                                                    | Ile<br>Ore: hh Minuti: mm<br>alle<br>mm<br>1 giorno prima del ricevimento<br>250/250<br>250/250<br>WUBBLICA (Le famiglie possono co<br>ativa opzino e in "Strumenti > Opzioni famiglia")                                                                                                    | Indicare da che ora a che ora<br>Esempio terza ora 10:20 – 11:10<br>(inserire i due punti : tra ore e minur<br>Scegliere massimo numero di<br>prenotazioni e quanti giorni di<br>preavviso<br>Inserire se sede centrale o succursale<br>nello spazio Luogo di ricevimento        |

| Aggiungi ricevimento                                                                                                    | Indietro Inserisci |
|----------------------------------------------------------------------------------------------------|--------------------|
| ☑ ATTIVO (Le famiglie possono effettuare prenotazioni)                                                                                                    | 7                  |
| Ricevimento Singolo     Ricevimento     Periodico                                                                                                    |                    |
| Ripeti nei giorni: 🗌 Lunedi 🔤 Giovedi                                                                                                    |                    |
| 🗋 Marsedi 📄 Venerdi                                                                                                    |                    |
| Mercoledi Sabato                                                                                                    |                    |
| Date del periodo di ricevimento<br>Dat: gg/mm/aaaa III at: gg/mm/aaaa III<br>Alle<br>Ore: hh * Minut: mm *                                                                              |                    |
| Opzioni       Prenotazione consentita dalle         O Un ricevimento da       10       posti         O Più ricevimenti da       10       posti         da:       5       giorni       1 |                    |
| Una volta completati i campi cliccare su <b>Inserisci</b>                                                                                                    |                    |